| Company Info                                                                                                    |                                                                                                    |                                                                                                 |                    | Α                                                                                       | pr-23        |
|----------------------------------------------------------------------------------------------------|----------------------------------------------------------------------------------------------------|-------------------------------------------------------------------------------------------------|--------------------|-----------------------------------------------------------------------------------------|--------------|
| <ul> <li>This is found in Administration/Cor<br/>In the Info section:</li> <li>1. Enter the Legal Company Name<br/>Tick the boxes as required to d</li> <li>2. The Company ID is your databa</li> <li>3. Select your <u>industry type</u>, use f</li> <li>4. Enter your Business and Compa</li> <li>5. Select your Time Zone, when ci</li> <li>6. Enter the name you wish to use</li> <li>7. Enter a Company Bio.</li> <li>8. To add a company logo click or</li> </ul>                                                       | npany Set up/Company In<br>e and if applicable any Tra-<br>isplay either or both nam<br>use name and cannot be o<br>the to create a new or<br>any registration numbers<br>reating new staff members<br>e on email signatures. | nfo.<br>ading Name you a<br>es.<br>:hanged.<br>ne.<br>rs this will be defa<br>e and click open. | ire usi<br>ault ai | ing.<br>nd can be changed if necessary                                                  | ν.           |
| Hama / Administration / Company Set up / Company Info                                                                                                    |                                                                                                    |                                                                                                 |                    | 11                                                                                      | I SAVE       |
| Inio   Liggal Company Name   NZ Main Test DB   Trading Name   Vere the Moon Dairy   Vere the Moon Dairy   Industry Type   3 Air Conditioning   Business Registration Number   6 56-52-8565   343545   Time Zone   5 (UTC+100) Canberra, Melbourne, Sydney   6 Over the Moon Dairy   Company Registration Number   5 (UTC+100) Canberra, Melbourne, Sydney   6 Over the Moon Dairy   7   We provide a Work, Health & Safety product that increases interaction between all employees and management, enabling real time access |                                                                                                    |                                                                                                 |                    |                                                                                         |              |
| 9. Licensing Info displays how                                                                                                    |                                                                                                    |                                                                                                 |                    |                                                                                         |              |
| assigned and used.                                                                                                    |                                                                                                    |                                                                                                 |                    |                                                                                         |              |
| Contact sales@safetyminder.co                                                                                                    |                                                                                                    | Admin Lleare                                                                                    | 20                 | vea                                                                                     | 10           |
| if you need more licences.                                                                                                    |                                                                                                    | Admin Osers                                                                                     | 50                 |                                                                                         | 10           |
|                                                                                                    |                                                                                                    | Staff Users                                                                                     | 50                 |                                                                                         | 94           |
|                                                                                                    |                                                                                                    | Apprentices                                                                                     | 40                 |                                                                                         | 0            |
|                                                                                                    |                                                                                                    | Sub-Contractors                                                                                 | 40                 |                                                                                         | 7            |
| Address Info<br>Address<br>23 Cricked Rd<br>State / District<br>SA<br>Country<br>Australia                                                                                                    |                                                                                                    | Suburb / Town<br>Adelaide<br>Post Code<br>8201                                                  |                    | 10. Enter the address details<br>would like to use in form<br>reports etc.<br>See notes | you<br>s and |

| <ol> <li>Enter name, phone and email contact details.</li> <li>See notes on how to use this in forms and</li> </ol> | Contact Info 11                                  |
|----------------------------------------------------------------------------------------------------|--------------------------------------------------|
| reports.                                                                                                    | Phone                                            |
|                                                                                                    | 9132041267                                       |
| 12. Click 🖫 SAVE when finished, see image above.                                                                    | Main Contact Name                                |
|                                                                                                    | Sir Lancelot                                     |
|                                                                                                    | Main Contact Mobile Main Contact Email           |
|                                                                                                    | 999988883333 admin@celoces.com                   |
|                                                                                                    | Secondary Contact Name                           |
|                                                                                                    | Madam Currie                                     |
|                                                                                                    | Secondary Contact Mobile Secondary Contact Email |
|                                                                                                    |                                                  |
|                                                                                                    |                                                  |
|                                                                                                    |                                                  |
| NOTES:                                                                                                    |                                                  |

| • These fields can all be u | used in template form |
|-----------------------------|-----------------------|
| [CompanyName]               | [CompanyPhone]        |
| [CompanyAddress]            | [CompanyEmail]        |
| [CompanyFullAddress]        | [ABNNo]               |

template forms using the following field names in text boxes:ompanyPhone][CompanyMobile][ComompanyEmail][CompanyBio][Com

[CompanyContact] [CompanyContact2]

• For [Logo] use an image box.

Safetyminder Knowledge Base - Copyright of Trans-Tasman Pty Ltd

Apr-23